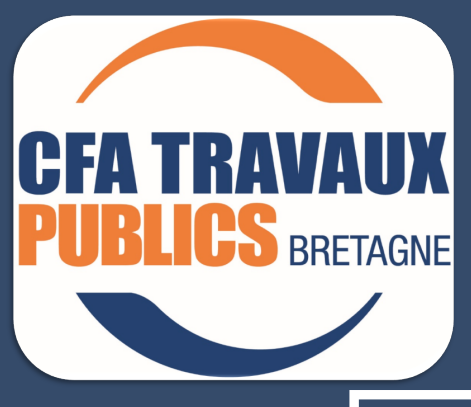

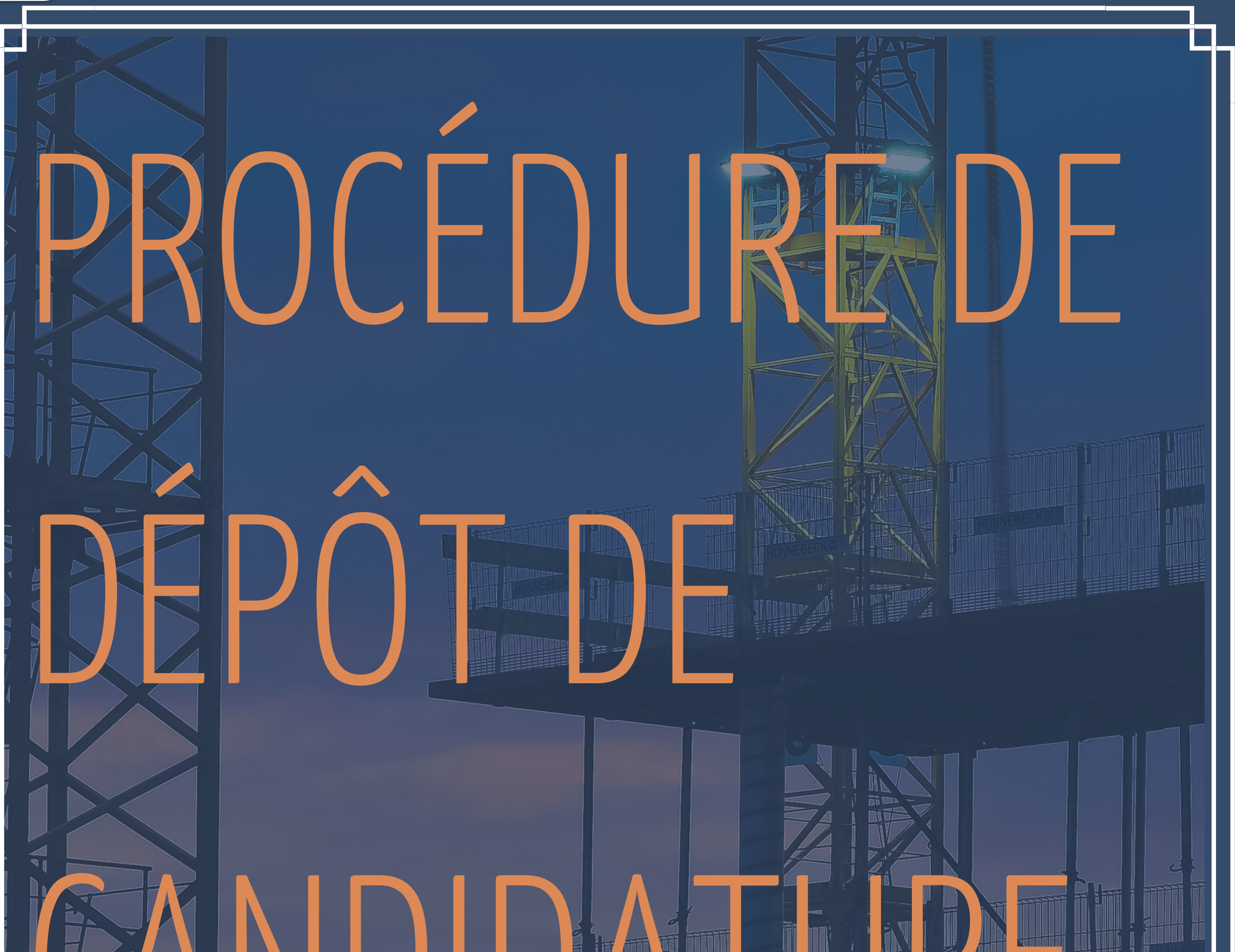

# CFA TP BRETAGNE PLOËRMEL

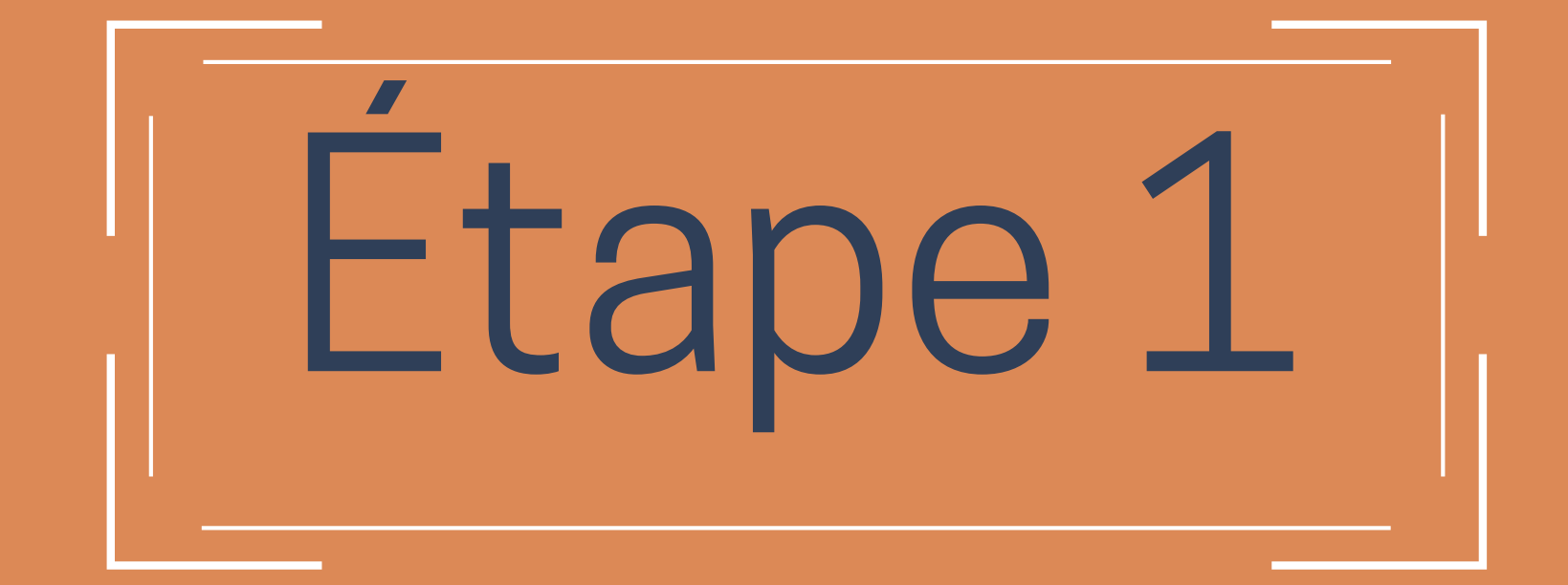

# 1- Allez sur le site internet du CFA TP BRETAGNE

cfa-tp-bretagne.asso.fr

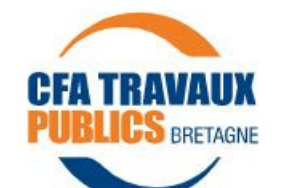

Accueil Le CFA TP Bretagne Les formations

Contact Espace apprentis Espace entreprises

CFA des Travaux Publics unique en Bretagne

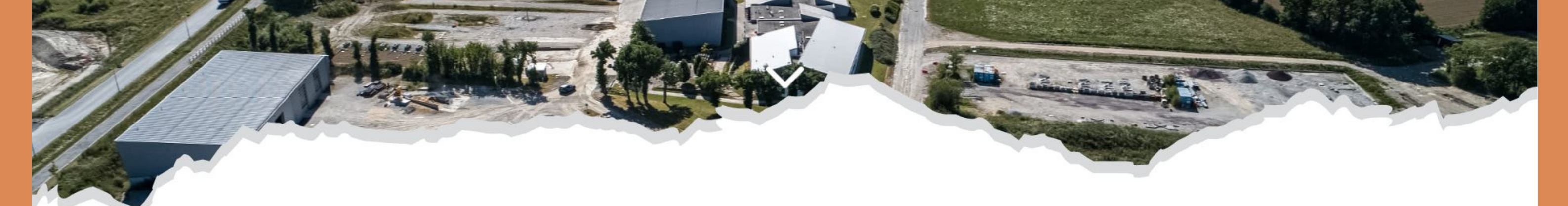

# 2- Allez dans l'espace "Les formations" puis "Formation apprentissage"

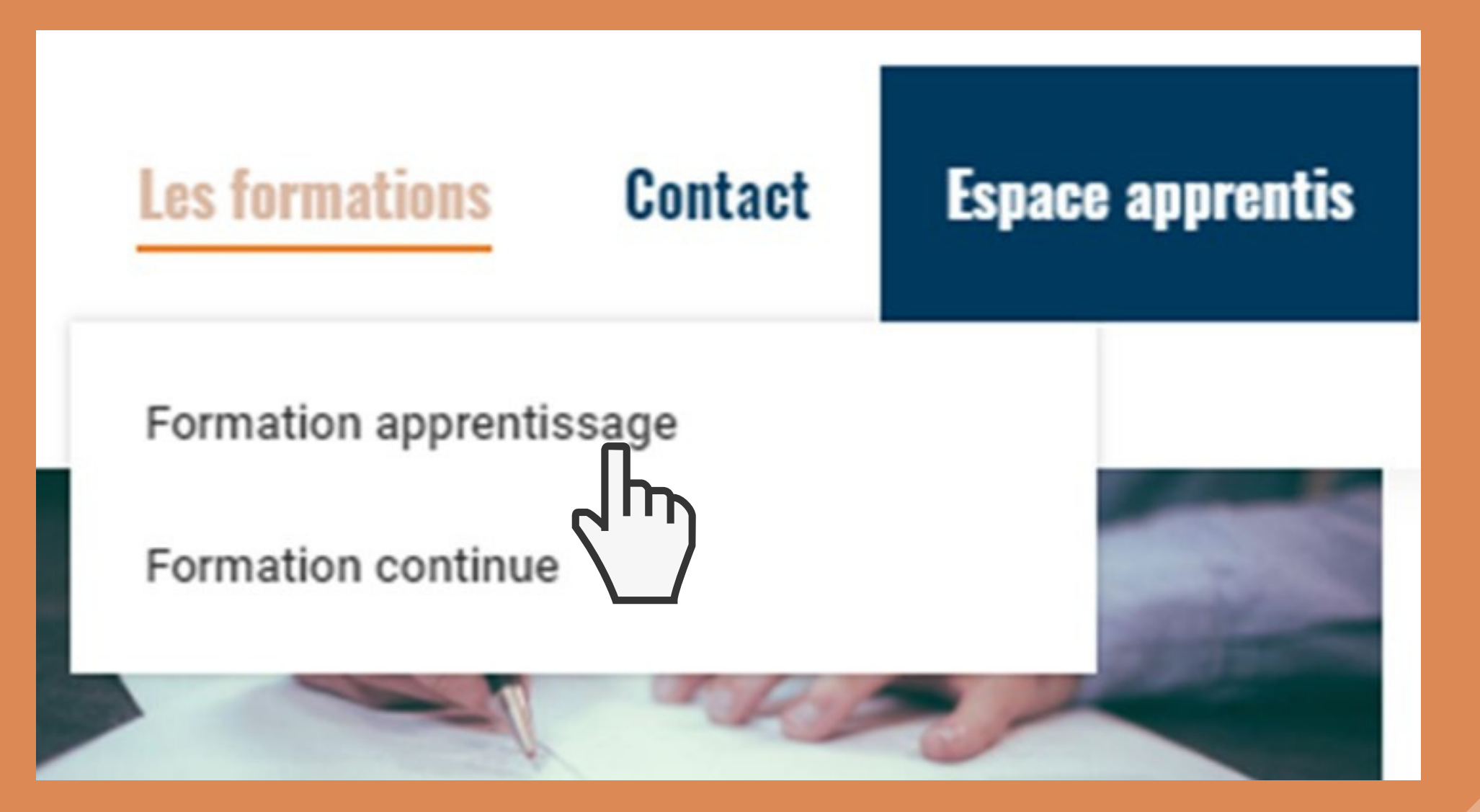

# Vous arrivez sur la page qui détaille chaque formation

### **Exemple BAC Professionnel Travaux Publics**

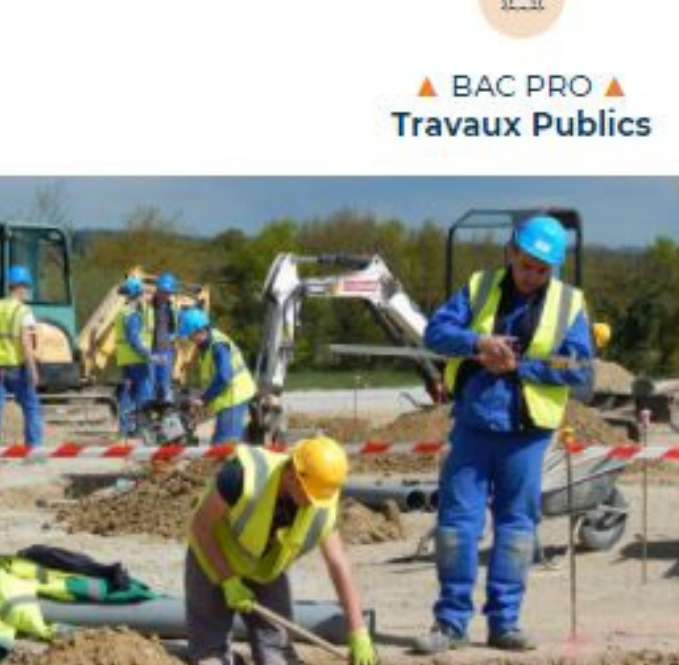

### Préreguls

Aubir terminel le cycle du collège ou avoir 16 ens erntrein ers 2rsdl. Être titulere d'un diptime de CAP minimu iersitile en hirel. Methiaer is tecture. Recriture et les calcules

### Modalités pédagogiques

Alternance d'apports théoridues et de mises et altysticit profiques. 2nde : 14 semaines / an en formation theorigue et presique au CFA et 35 semaines / en e/i

1 ère et Terminale : 20 semanes / an en formation théorique et presigue au CEA. 32 semaines per an en entreprise.

De 1.6 3 ans, en fonction du profil des candidats et des diplômes sopuls.

Poursatte d'études

- BTSTP - BTSTopog - BUT

Darée

94% Taux moyen d'Insertion sur le marché de l'emploi a 3 mols

1. Préparation d'un chantier

equilitage.

3. Contrôle

Participer a la preparation du chantiler

Sulvré l'avancement du étantilet

Assurar la communication de proximité

Quantifier les besoins de son éguipe en matériel, matériaux et

Contrôler /ouerage en cours de Idelitation et en vue de sa reception

Inhigher is securité dans l'organisation des traveux

Mathematics.im. Arts appliquite Science Physiques - Separt -Angiais

Economia at gastion - Management d'équipe - Prevention adourtal strivbionniement.

Formations complémentaires + Formation theorigue et prolique à la conduite d'angires (catégories Sensibilitation aux reques disctriques .

 Prévencion des risques lies 8 Secontaiur secouriste du travail ascurble provintial desireseaux

Táckes réalisées en entroprise

÷ū.

Amit

Organiser la plate de travel Répartir les téchés su sein de l'équipe - Vérifier et prendre en charge les l'utalions de matérialis, matérials et point in the

+ Posar, maintaminat déposen la signalitation et les protections + Réaliser les terrosserrients généralises

Rislas des visa a et brancherttents d'eau patable, a of reasonic ands.

### Exemple CAP Constructeur de Routes et Aménagements Urbains

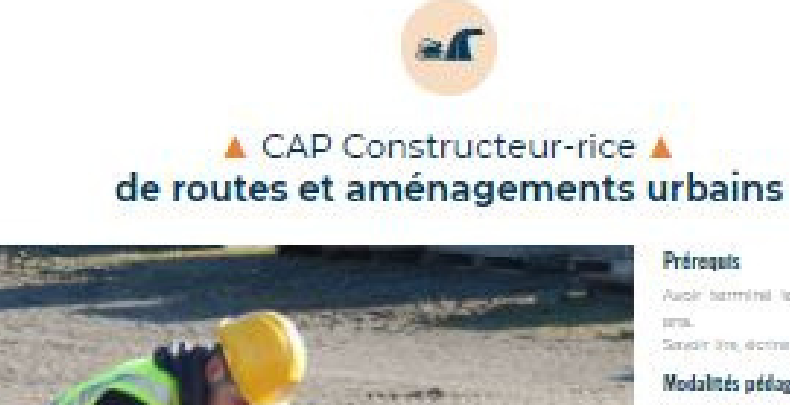

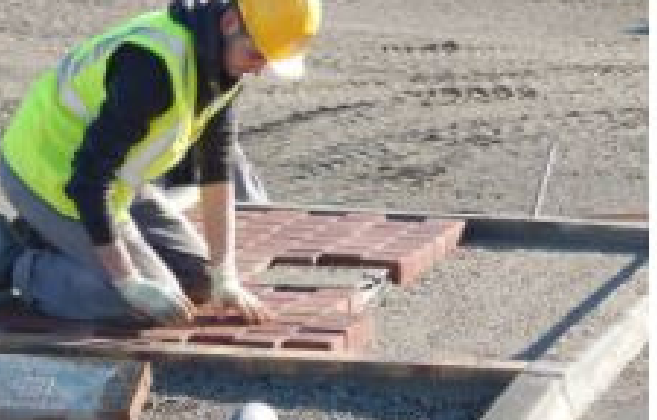

Auch terminal to cycle du collège ou aven 16-Seading the disting of calcular

Nodalités pédagogiques

Errive E et diserrerives de formation par an su CDR. Alternation d'apporte théoriques et de mises en antiphtern presidents. Entre 37 et 39 semaines de formation per en es.

Rentroprise. Durée

Sur 2 are ou 1 en al titulaite d'un CARRER au even beeleway, since

Poursuite d'études

Bac Pro - CAP Engins - CAP Constitution

### 618

For motions complémentaires - Formation theorigue of printigue: is its conduitie-disrights (cathlgories) 次前书. - Sense brilling them pure integrand. disctripute. Provention des riscules lide s factivite physique (PRAP) - Sequesteur seconariste du trevell 15271 - Autorisation d'intervention en adqualité à proximité des réseaux \$46PPR)

### Täckes réalisées en entreprise

### 3. Réalisation et contrôle d'un ouvrage

 Installer une signation temporaire de chantier - Identifier les duvrages et reseaux contents Implementuri oluvragai simple Poser des sièments sinucturants de voines - Réaliser une structure de voirie Réaliser un ouvrage de collecte des esus pluvisies. Mattra à régaturisationnents de surface de voirie. Réaliser un revitement de voirie. Winifier to conformité de l'ocanige nimital

### 4 Réalisation de travaux soéntiques.

Realiser un ouvrage simple en majornect-

### and the Enseignement Général Français Histoire delographie

Technologie

Pactivité physique (PRAP) **Enseignement Professionnel** (SST) Actorisation d'intervention e (APR)

### 2. Mise en œuvre et réalisation

- implement of tracer collectives et/bu individuelles

Relations des trancheses ou foullies (bertasserments, blindage et rembiaiement)

+ Realiser un corps de chauselle et des travaut de voirte

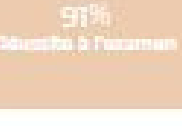

1. Communication

Induityertents.

2. Préparation

intervention.

88%

Taux moyen d'Insertion sur le marché de l'emploi

à 3 mois

- Topographia -Technologie environmenterti.

Prendre contralisance des informations tiles à son intervencion

Reneeligner et trenemettre des documents lies a son intervention

Organiser son intervention en adoptient une attitude aco-responsable.

Properties at vehicles metabolistic at les outillages pour son intervention

Philoster Peptirovalonmement des matériaux et composants pour son.

· Communiquer en siguipe, avoc son responsable et les autres

- Sport

Addish

ATR.

- Farngalan

Enseignement Géneral

- Intelligible galaxymetrial

Mathematicpuse.

- Science Physicsus

- Pitel de bordures et peurges - Prévention accurtité

**Ensetgnement Protessionnel** 

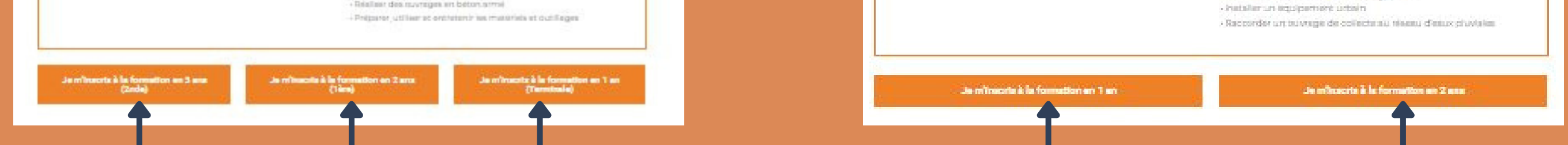

# 3- Choisissez la/les formation(s) qui vous intéresse(nt)

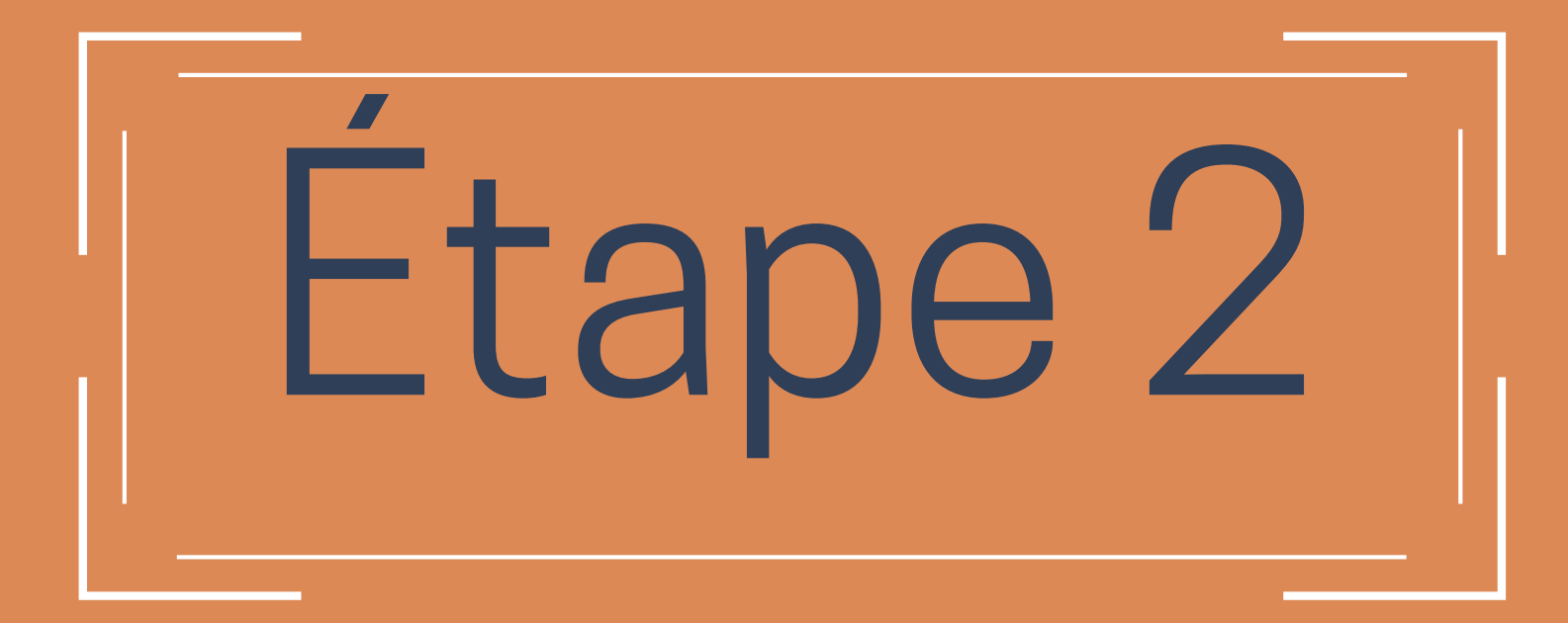

Vous arrivez sur la page de connexion/création de compte

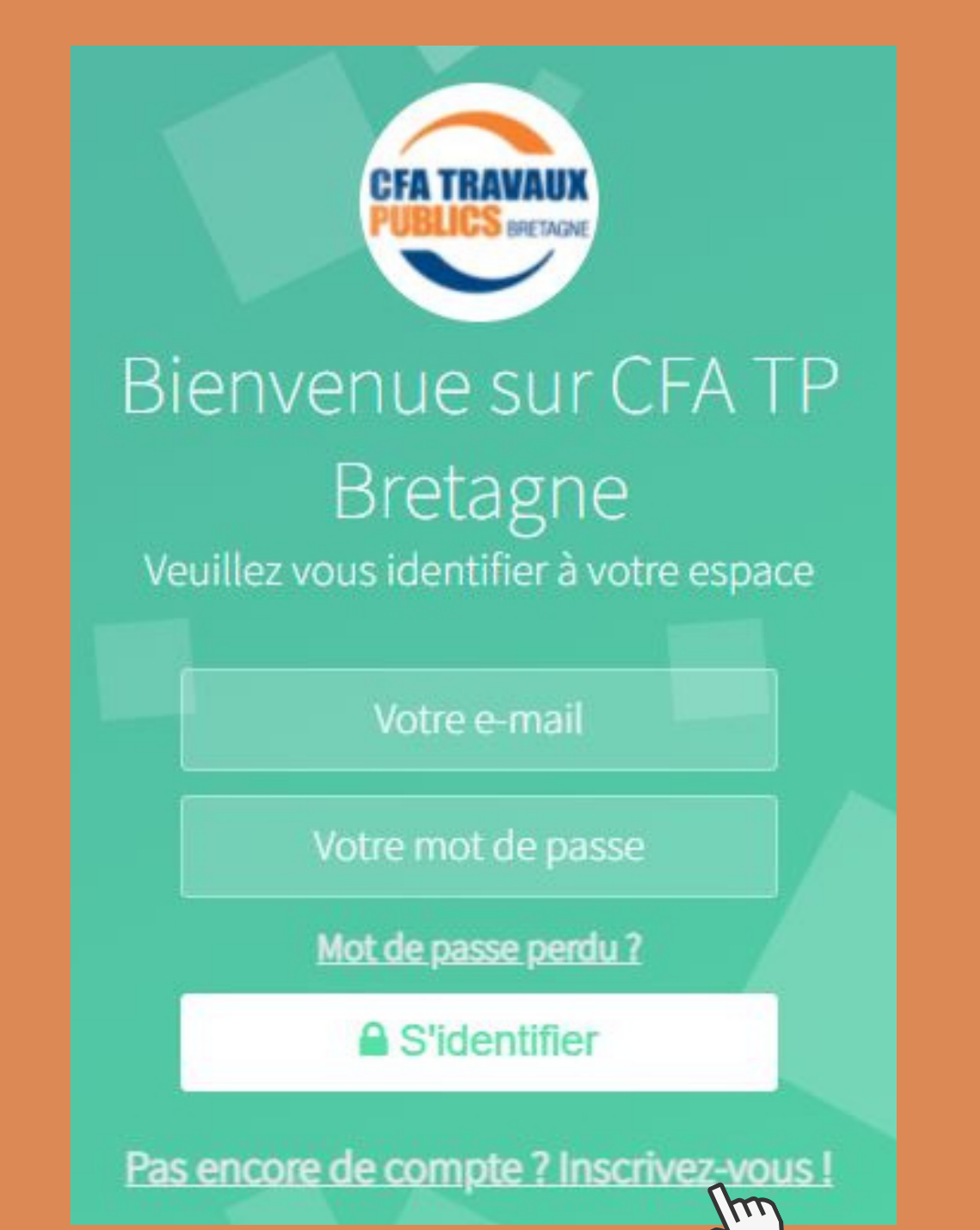

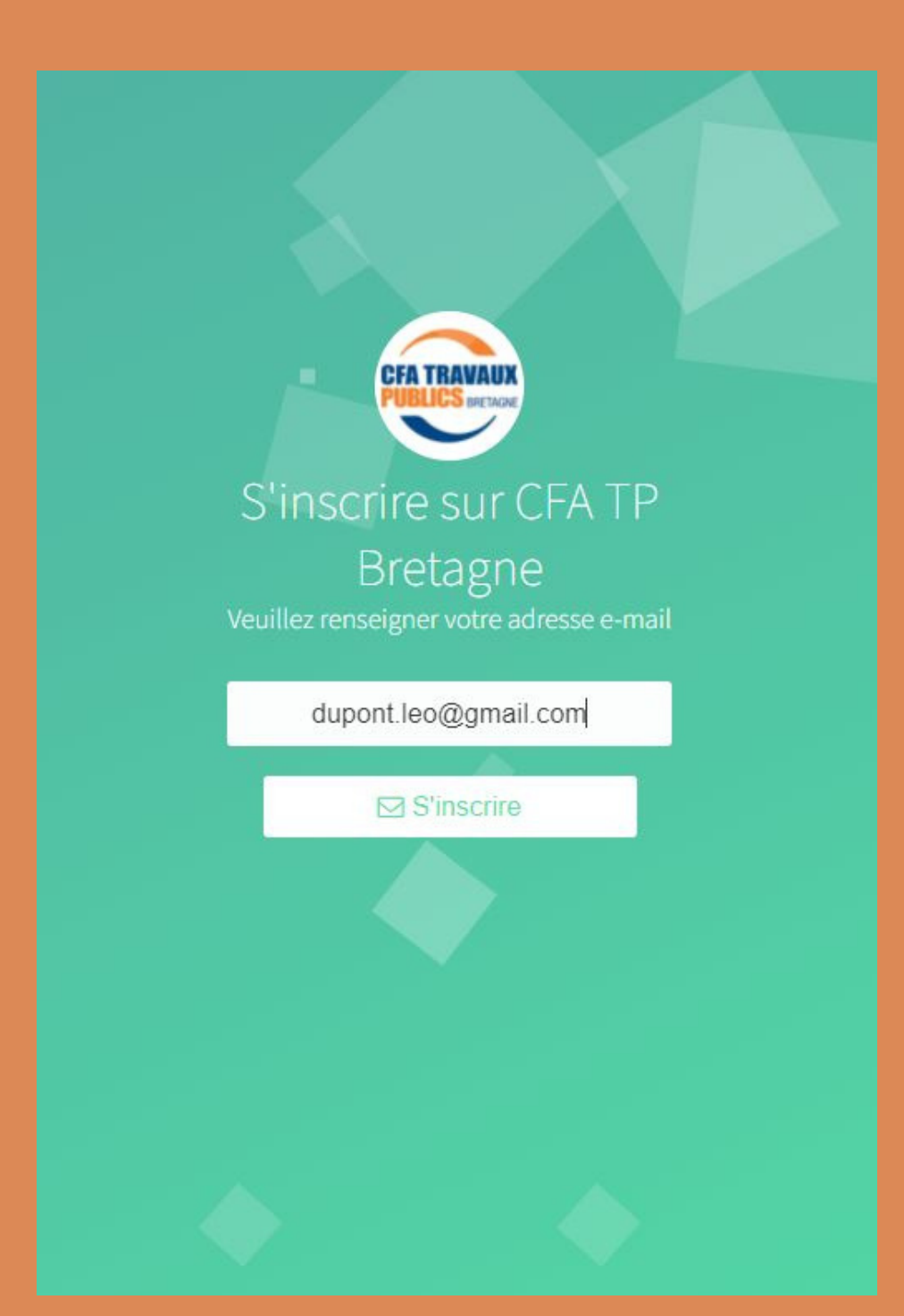

### 4- Cliquez sur "Pas encore de compte? Inscrivez-vous!"

### 5- Renseignez une adresse mail valide

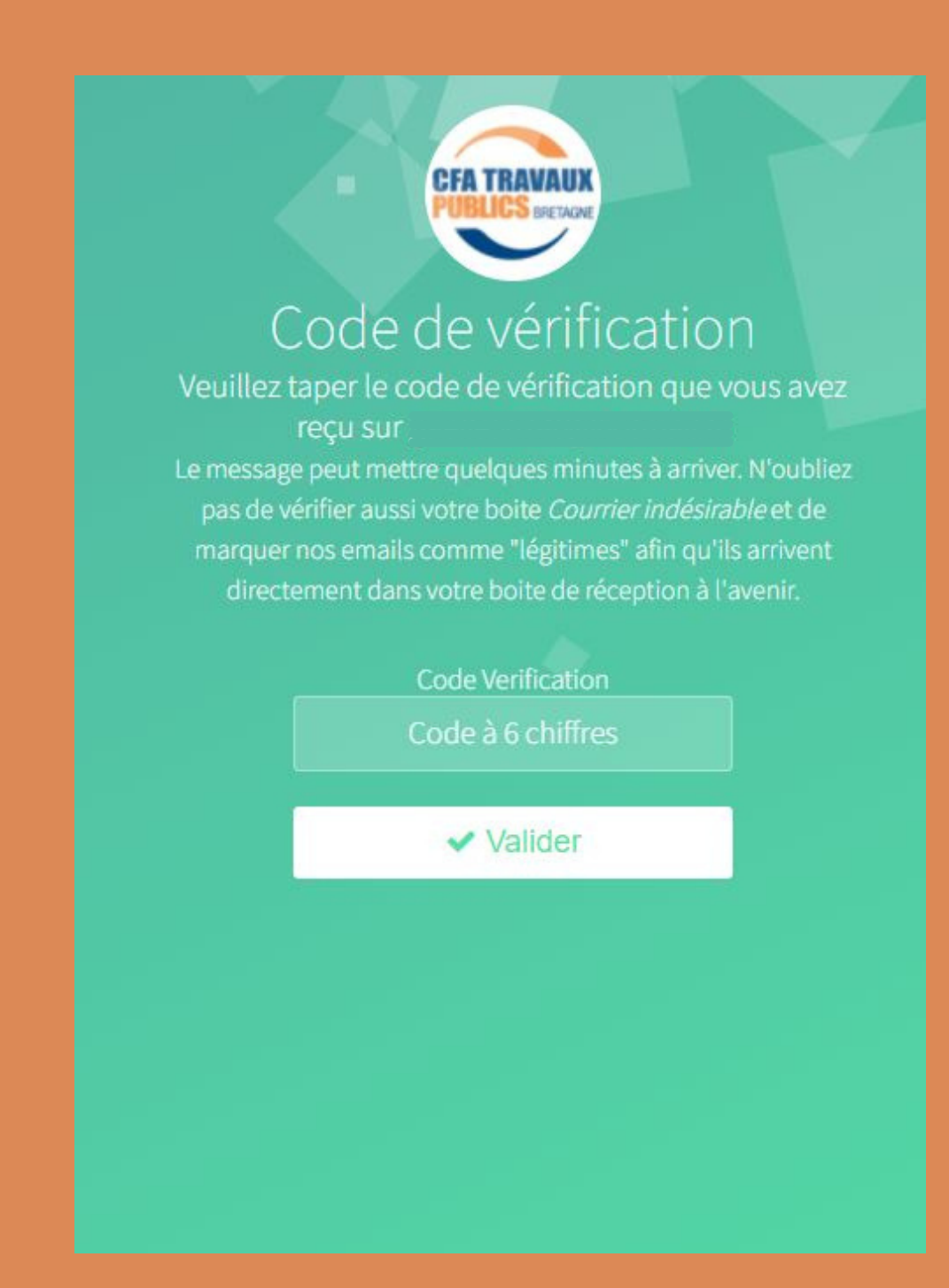

6- Renseignez le code de vérification reçu sur votre boîte mail

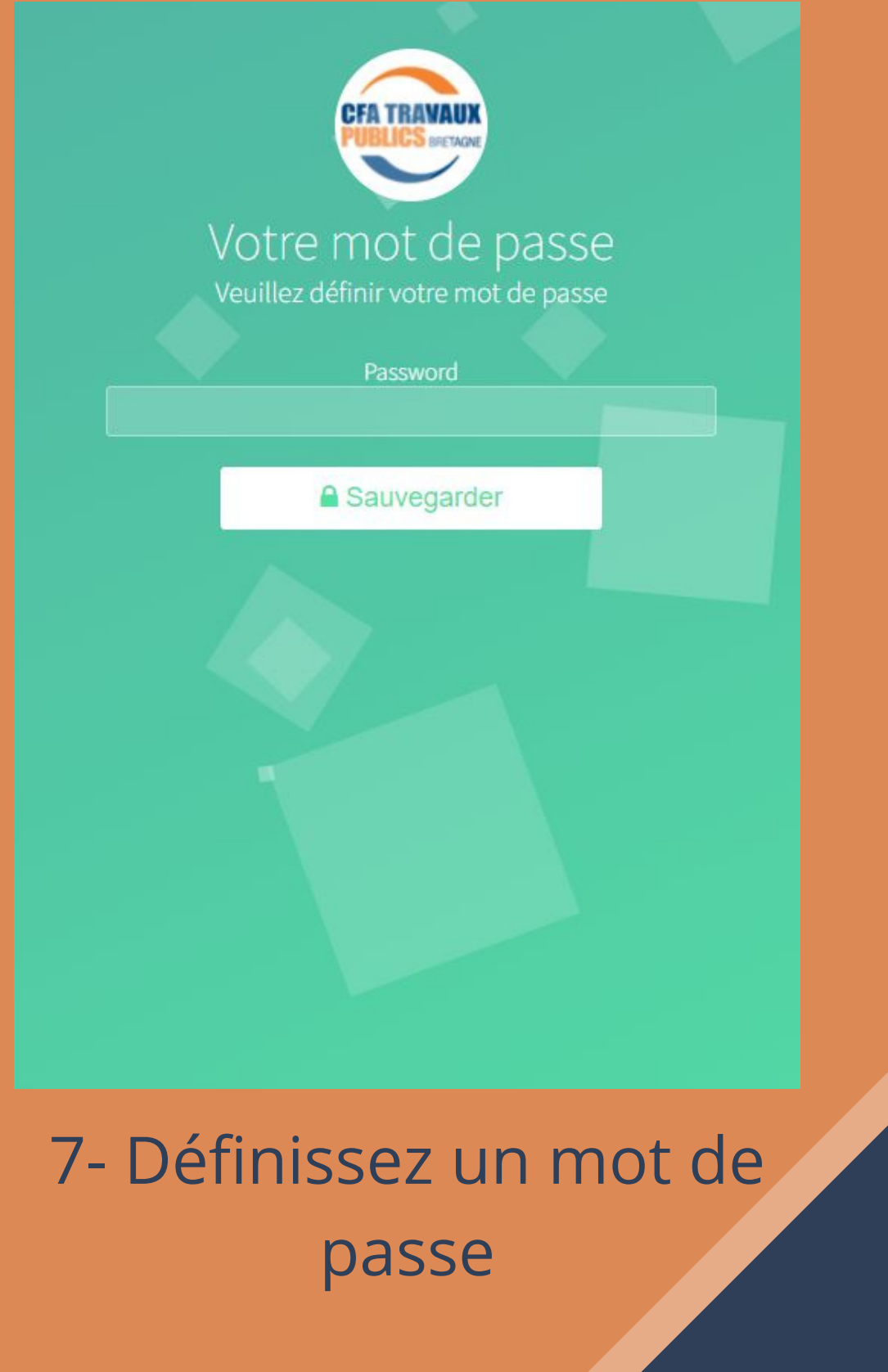

# Un message s'affiche vous indiquant que votre compte a bien été créé •

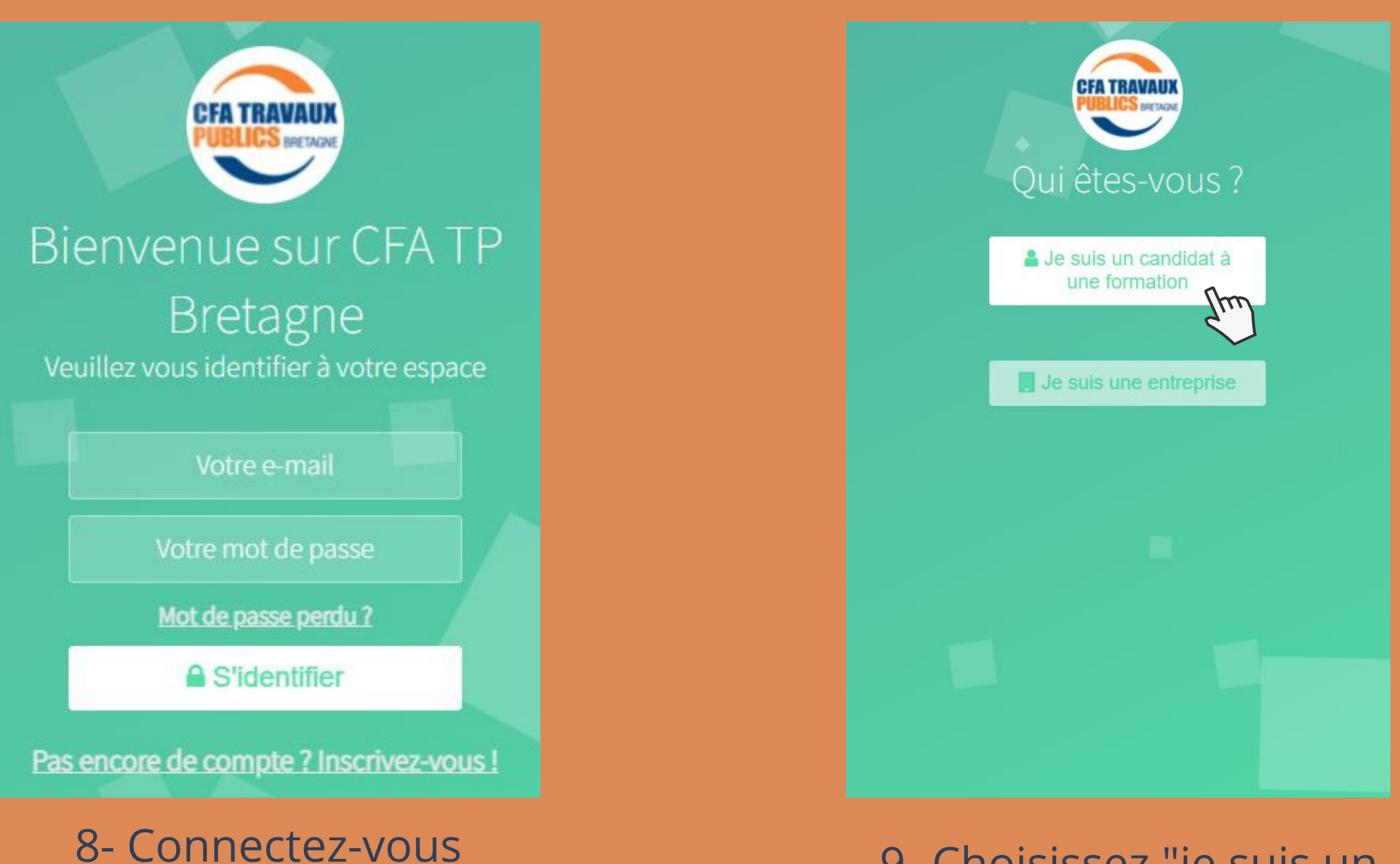

9- Choisissez "je suis un candidat à une formation"

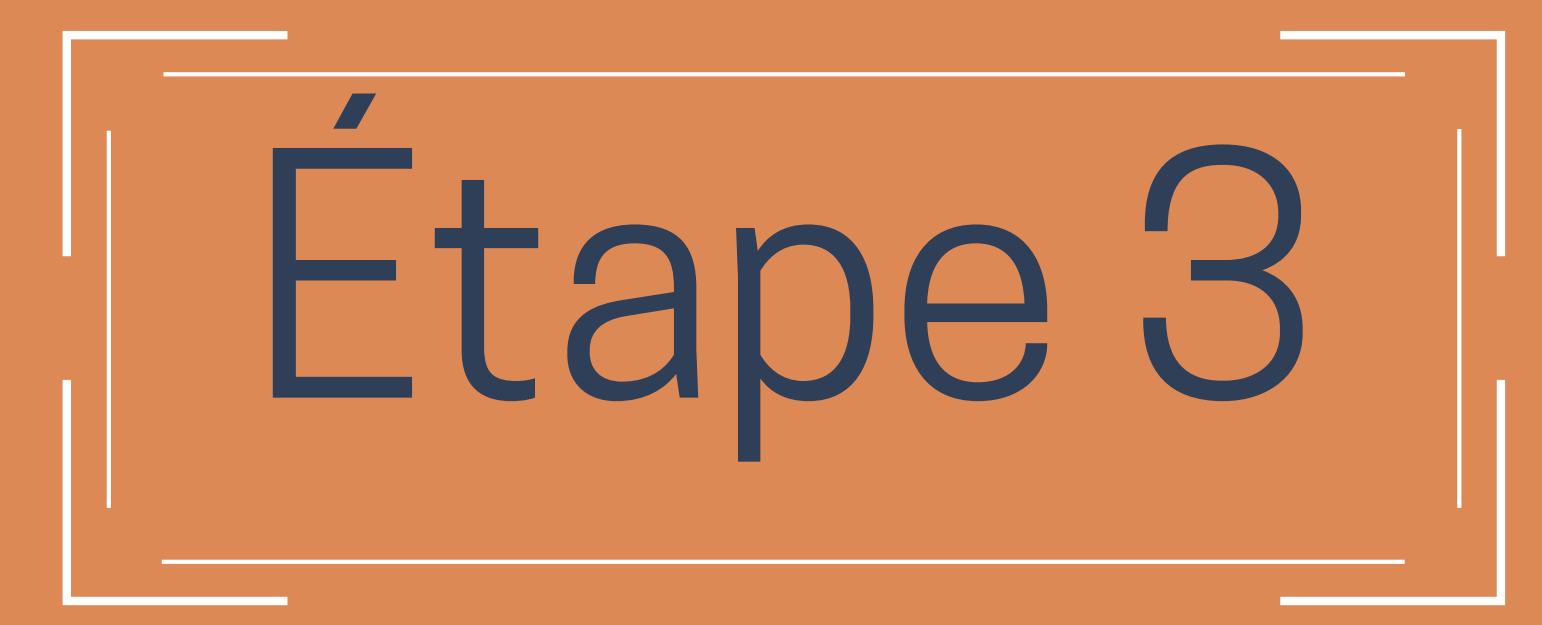

# • Vous arrivez sur l'écran ci-dessous •

# 10- Cliquez sur "S'inscrire à une formation"

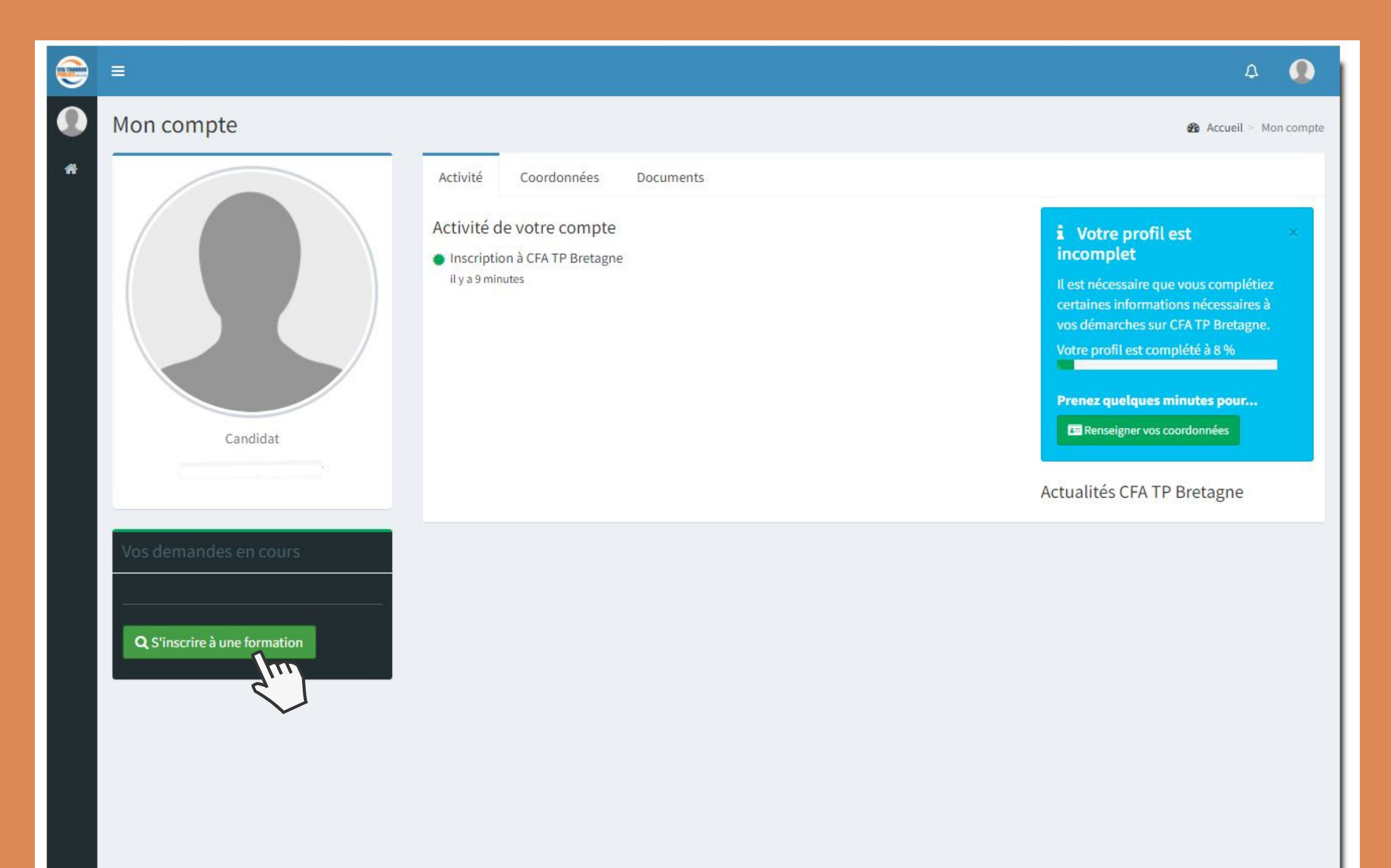

# 11- Puis cliquez sur "S'inscrire" pour la formation souhaitée

|                                                                                                    |                              | ۵ 🜘                      |
|----------------------------------------------------------------------------------------------------|------------------------------|--------------------------|
| Rechercher et s'inscrire à une formation                                                                        |                              | 🎪 Accueil > 🎓 Formations |
| Voici la liste des formations ouvertes aux inscriptions. Pour obtenir le détail d'une formation en particulier, | onsultez notre site internet |                          |
| Nom de la formation                                                                                             | Date limite des inscriptions |                          |
| BAC PRO 1A / - Bac Pro Travaux Publics en 1 an [entrée en Terminale] - Ploërmel                                 | 30/06/2022                   |                          |
| BAC PRO 2A / - Bac Pro Travaux Publics en 2 ans [entrée en Première] - Ploërmel                                 | 30/06/2022                   | S'inscrire               |
| BAC PRO 3A / - Bac Pro Travaux Publics en 3 ans [entrée en Seconde] - Ploërmel                                  | 30/06/2022                   | S'inscrire               |
| BTS 2A / - BTS Travaux Publics - Ploërmel                                                                       | 30/06/2022                   | S'inscrire               |
| BTS 1A / - BTS Travaux Publics [2ème année] - Ploërmel                                                          | 30/06/2022                   | S'inscrire               |
| CAP 1A / - CAP Conducteur d'Engins TP et Carrière en 1 an - Ploërmel                                            | 30/06/2022                   | S'inscrire               |
| CAP 1A / - CAP Constructeur de Réseaux de Canalisations TP en 1 an - Ploërmel                                   | 30/06/2022                   | S'inscrire               |
| CAP 2A / - CAP Constructeur de Réseaux de Canalisations TP en 2 ans - Ploërmel                                  | 30/06/2022                   | S'inscrire               |
| CAP 1A / - CAP Constructeur de Routes d'Aménagements Urbains en 1 an - Ploërmel                                 | 30/06/2022                   | S'inscrire               |
| CAP 2A / - CAP Constructeur de Routes d'Aménagements Urbains en 2 an - Ploërmel                                 | 30/06/2022                   | S'inscrire               |
| - Titre Conducteur d'Engins de travaux publics                                                                  | 30/06/2022                   | S'inscrire               |

# 12- Lisez puis cochez la case "J'accepte les conditions d'inscription..." puis "Démarrer mon inscription"

| Inscription à une formation BAC PRO 3A / - Bac Pro Travaux Publics en 3 ans [entrée en Seconde] - Ploërmel & Accueil >                                                                                                    |                          |
|----------------------------------------------------------------------------------------------------|--------------------------|
|                                                                                                    | Inscription à une format |
| Votre dossier est actuellement complété à 0%                                                                                                    |                          |
|                                                                                                    |                          |
| Son statut actuel : # Demande initiée, veuillez la compléter                                                                                                    |                          |
| Vous souhaitez vous inscrire à l'une de nos formations. Avant toute chose, veuillez lire et accepter les conditions d'inscription ci-dessous. Ces dernières contiennent l'ensemble des info<br>votre demande, et au traitement de vos informations personnelles.                                                                                                    | ormations relatives à    |
|                                                                                                    |                          |
| Politique de protection des données - Politique des cookies                                                                                                    |                          |
| La présente politique s'applique à notre site Internet, applications ou services faisant référence à la présente Politique de confidentialité. Lorsque vous nous fournissez de<br>données personnelles comme décrit au paragraphe ci-dessous, vous nous autorisez à les recueillir, à les conserver et à les utiliser afin de répondre à nos obligations<br>contractuelles. | es                       |
| La collecte des informations ?<br>Sous réserve des lois applicables, nous collectons des informations vous concernant ou concernant tout tiers dont vous nous fournissez les informations lorsque vous vo                                                                                                    | us                       |
| inscrivez pour utiliser notre site Internet : cela peut inclure votre nom (ou raison sociale, le cas échéant), adresse, adresse e-mail et numéro de téléphone. Nous pouvons également vous demander de nous fournir des informations complémentaires portant sur votre activité et sur vos préférences :                                                                    |                          |
| interagissez avec nous en utilisant des réseaux sociaux ;                                                                                                    | +                        |

# 13- Remplissez dans chaque onglet les informations

# nécessaires à la création de votre dossier

| =                                                                 |                                                                       | Δ (                                                                                                    |
|-------------------------------------------------------------------|-----------------------------------------------------------------------|----------------------------------------------------------------------------------------------------|
| Inscription à une formation BAC PRO 3A/-BAC P                     | ro Travaux Publics en 3 ans [entrée en Seconde] - Ploërmel            | 🍘 Accueil 🗧 Inscription à une format                                                                                |
| Votre dossier est actuellement complété à 0%                      |                                                                       |                                                                                                    |
| Son statut actuel : 🛛 En cours de saisie par le candi lat         | L L                                                                   |                                                                                                    |
| Elements de base Adresse Informations administrative              | s Origine scolaire Documents Annulation de la demande                 | i Inscription à une formation                                                                                       |
| Elements de base                                                  |                                                                       | Pour vous inscrire à une formation,<br>vous devez renseigner l'ensemble des<br>informations obligatoires demandées. |
| Eléments de base nécessaires et obligatoires pour votre inscripti | Vous pouvez sauvegarder, puis revenir<br>plus tard pour le compléter. |                                                                                                    |
| PENSEZ A SYSTEMATIQUEMENT BIEN ENREGISTRER TOUTES                 | Tout dossier incomplet ne sera pas pris<br>en compte.                 |                                                                                                    |
| Civilité *                                                        |                                                                       | Enregistrer les modifications                                                                                       |
| Monsieur                                                          | Demande d'inscription à BAC PRO 3A / - Ba                             |                                                                                                    |
| Nom *                                                             | Prénom *                                                              | Travaux Publics en 3 ans [entrée en Seconde]<br>Ploërmel                                                            |
| DUPONT                                                            | LEO                                                                   | il y a 1 minute                                                                                                    |
| Téléphone * 0102030405                                            | E-mail *                                                              |                                                                                                    |
| Comment nous avez-nous connu ?                                    |                                                                       |                                                                                                    |
| Autre                                                             | ¥                                                                     |                                                                                                    |
| Comment nous avez-nous connu ? Autre                              |                                                                       |                                                                                                    |
| opyright © 2020-2022 CFA TP Bretagne. Tous droits réservés.       |                                                                       | Version                                                                                                    |

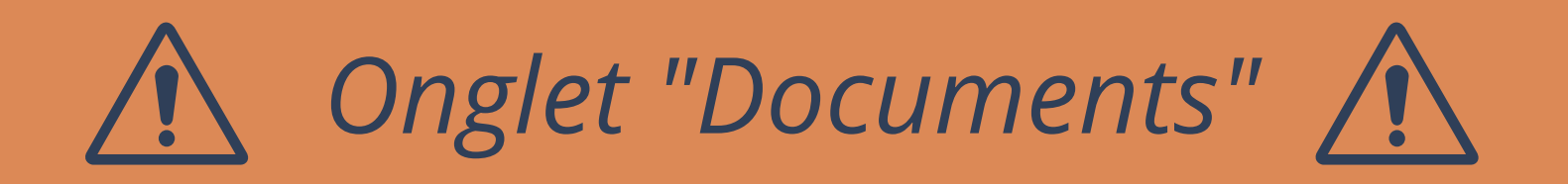

| Son Statut actuer . A en cours de saisie par le candidat                                                                                                    |                                                                                                    |                                                                                                    |  |
|----------------------------------------------------------------------------------------------------|----------------------------------------------------------------------------------------------------|----------------------------------------------------------------------------------------------------|--|
| Elements de base Adresse Informations admi                                                                                                    | inistratives Origine scolaire Documents Annulation de la demande                                                                                                    | i Inscription à une formation<br>Pour vous inscrire à une formation,<br>vous devez renseigner l'ensemble des<br>informations obligatoires demandées                                                                                               |  |
| Les documents à fournir afin de compléter votre dossis<br>formats acceptés sont DOC, PDF, JPG, PNG, et le fichier<br>Le CV : N'oubliez pas qu'un CV clair, lisible et soigné rel<br>La lettre de motivation : Une lettre de motivation doit<br>d'application de vos compétences, en corrélation avec<br>Les relevés de notes : Déposez vos relevés les plus réc<br>PENSEZ A SYSTEMATIQUEMENT BIEN ENREGISTRER | er d'inscription sont votre CV, votre lettre de motivation et vos relevés de notes. Les<br>r <b>ne dolt pas dépasser 2Mo</b> . Les photos de documents de bonne qualité sont tolérées.<br>tiendra plus particulièrement l'attention des recruteurs.<br>têtre rédigée sur 1 page afin d'apporter au recruteur quelques exemples concrets<br>le poste (ou la formation) proposé(e).<br>ents (jusqu'à 2 années scolaires).<br>TOUTES VOS MODIFICATIONS | Vous pouvez sauvegarder, puis reveni<br>plus tard pour le compléter.<br>Tout dossier incomplet ne sera pas pr<br>en compte.<br>■ Enregistrer les modifications<br>● Jérome LE BALC'H a rejeté un(e)<br>releves notes 150 sur BAC PRO 34 / - Bac B |  |
| CNI ou Titre de Séjour Ø                                                                                                    | Curriculum vitae (1 seul CV) * 😡                                                                                                    | Travaux Publics en 3 ans [entrée en Seco<br>Ploërmel.                                                                                                    |  |
| DUPONT LEO - CNI.pdf<br>Ten attente de vérification par le CFA                                                                                                    | DUPONT LEO - CV.pdf                                                                                                    | Motif : nul<br>il y a 53 secondes<br>LEO DUPONT a accepté les conditions<br>d'inscription à RAC PRO 34 / - Bac Pro To                                                                                                    |  |
| Sélectionner le(s) fichier(s) à envoyer                                                                                                    | Sélectionner le(s) fichier(s) à envoyer                                                                                                    | Publics en 3 ans [entrée en Seconde] - Pl<br>il y a 53 secondes                                                                                                    |  |
| Lettres de motivation * 😡                                                                                                    | Relevés de notes * @                                                                                                    | 🖺 LEO DUPONT a mis à jour le dossier su<br>PRO 3A / - Bac Pro Travaux Publics en 3 a                                                                                                    |  |
| DUPONT LEO - LM.pdf<br>En attente de vérification par le CFA                                                                                                    | DUPONT LEO - RN1.pdf<br>En attente de vérification par le CFA                                                                                                    | [entrée en Seconde] - Ploërmel + Mise à j<br>automatique du statut à <b>En cours d'éval</b><br>par le CFA                                                                                                    |  |
| Sélectionner le(s) fichier(s) à envoyer                                                                                                    | DUPONT LEO - RNZ.pdf                                                                                                    | LEO DUPONT a accepté les conditions<br>d'inscription à BAC PRO 3A / - Bac Pro                                                                                                    |  |
|                                                                                                    | DUPONT LEO - RN3.pdf<br>En attente de vérification par le CFA                                                                                                    | il y a 4 minutes                                                                                                    |  |
|                                                                                                    | Le Sélectionner le(s) fichier(s) à envoyer                                                                                                    | [entrée en Seconde] - Ploërmel<br>il y a 4 minutes                                                                                                    |  |
| Promesse d'embauche signée                                                                                                    |                                                                                                    | LEO DUPONT a accepté les conditions<br>d'inscription à BAC PRO 3A / - Bac Pro Tra<br>Publics en 3 ans [entrée en Seconde] - Plu                                                                                                    |  |
| En attente de vérification par le CFA                                                                                                    |                                                                                                    | LEO DUPONT a ajouté un(e) promemb                                                                                                    |  |

Les formats acceptés sont **DOC, PDF, JPG, PNG**, et le fichier **ne doit pas dépasser 2Mo**. Les photos de

documents de bonne qualité sont tolérées.

Le CV : N'oubliez pas qu'un CV clair, lisible et soigné retiendra plus particulièrement l'attention des

recruteurs.

La lettre de motivation : Une lettre de motivation doit être rédigée lisiblement et sans fautes d'orthographe.

Les relevés de notes : Déposez vos trois derniers relevés de notes.

# 14- Pensez à bien enregistrer les modifications

### i Inscription à une formation

Pour vous inscrire à une formation, vous devez renseigner l'ensemble des informations obligatoires demandées.

Vous pouvez sauvegarder, puis revenir plus tard pour le compléter.

Tout dossier incomplet ne sera pas pris en compte.

Enregistrer les modifications

TT

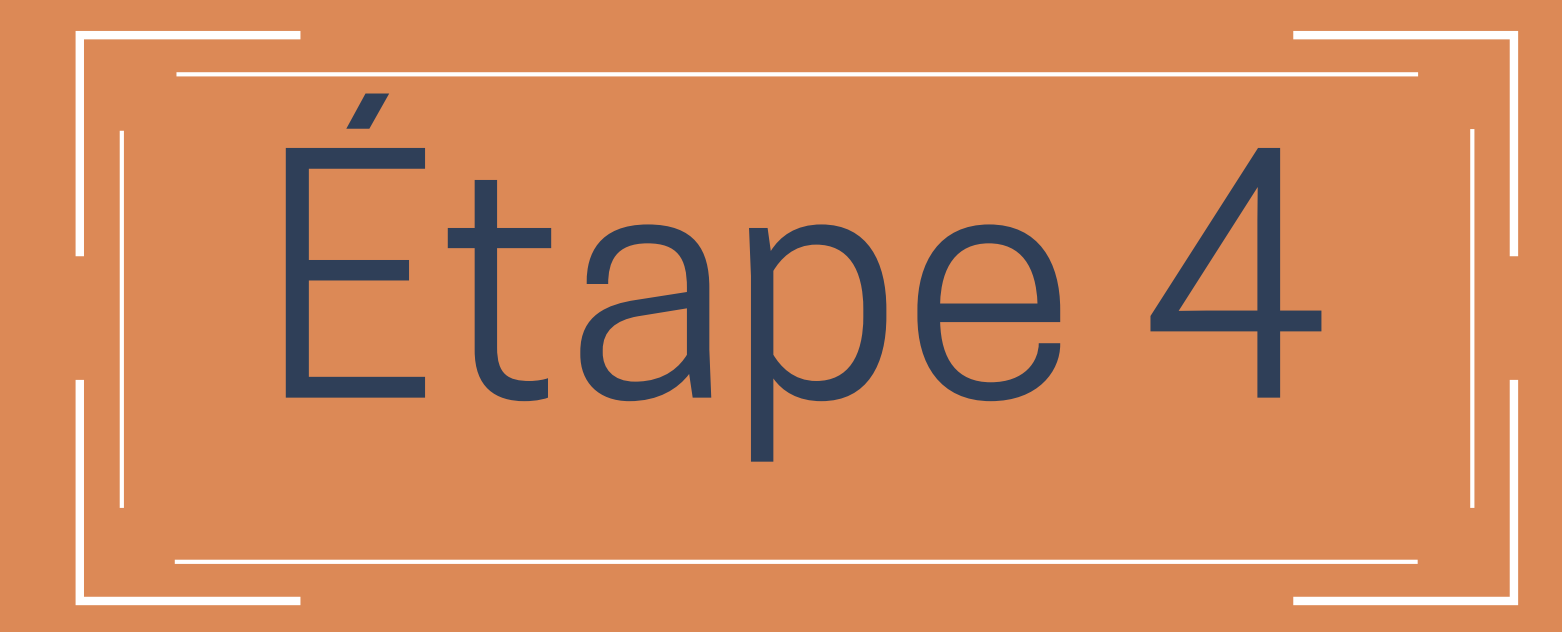

Lorsque votre candidature sera approuvée par le CFA, votre profil passera en "Admissible". Cela veut dire que vous aurez accès, dans l'onglet "Offres de contrat", aux offres de contrats d'apprentissage des entreprises qui souhaitent recruter un apprenti pour la rentrée.

*Démarches à suivre pour postuler à une offre de contrat :* 

# 15- Cliquez sur la formation souhaitée

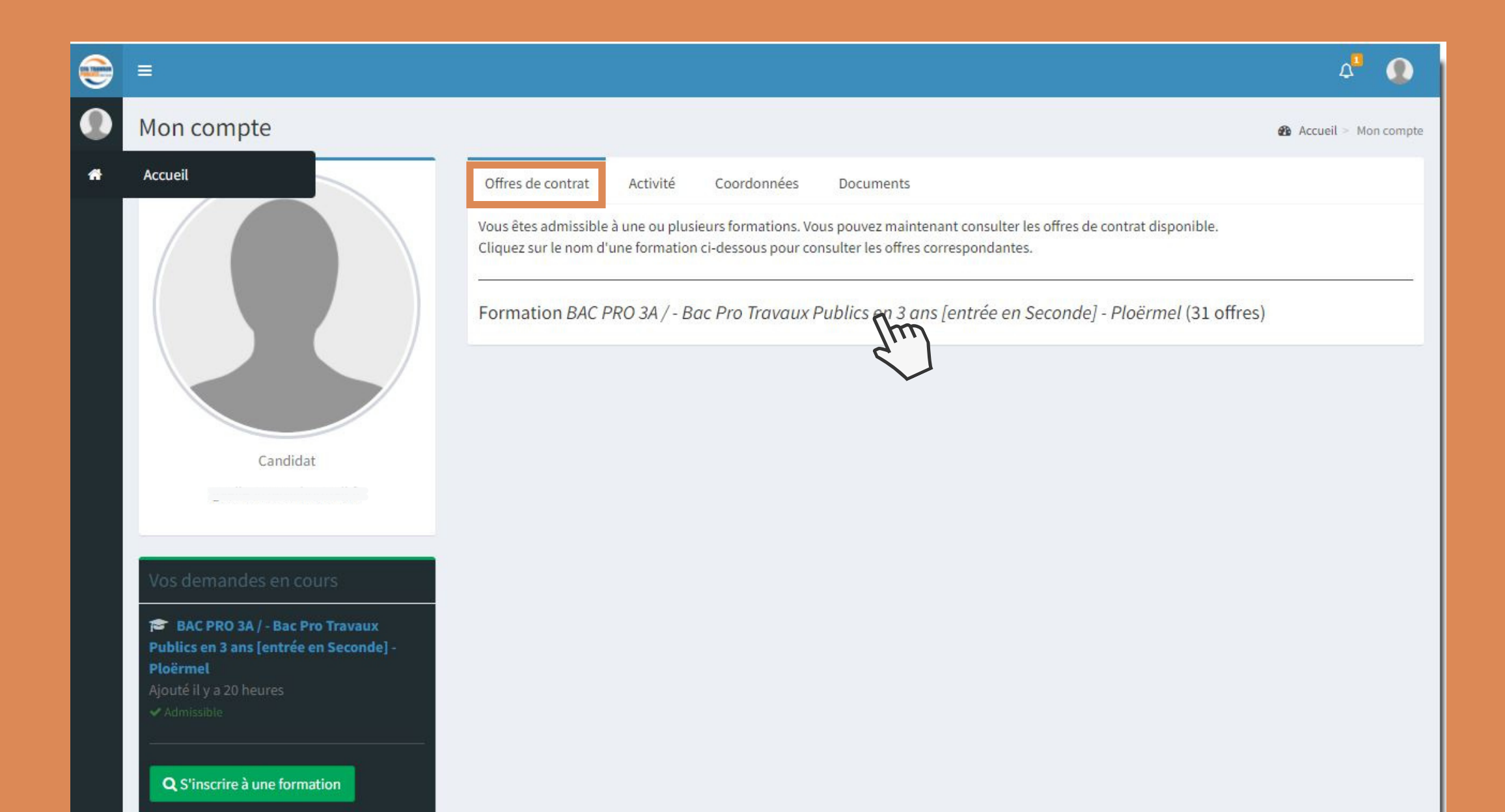

# 16- Cliquez sur l'offre qui vous intéresse

| • | =                                                                                    |                                                                                                    |                  |                     |                                                          |                  | Δª 💽                            |
|---|--------------------------------------------------------------------------------------|----------------------------------------------------------------------------------------------------|------------------|---------------------|----------------------------------------------------------|------------------|---------------------------------|
|   | Mon compte                                                                           |                                                                                                    |                  |                     |                                                          |                  | 🆚 Accueil > Mon compte          |
| * |                                                                                      | Offres de contrat Activité Coordonnées Documents<br>Vous êtes admissible à une ou plusieurs formations. Vous pouvez maintenant consulter les offres de contrat disponible.<br>Cliquez sur le nom d'une formation ci-dessous pour consulter les offres correspondantes. |                  |                     |                                                          |                  |                                 |
|   |                                                                                      | Identifiant                                                                                                    | Date de<br>dépôt | Début de<br>contrat | Intitulé                                                 | Entreprise       | Lieu                            |
|   |                                                                                      | 7280                                                                                                    | 22/04/2021       | 01/09/2021          | APPRENTI BERTHO TP                                       | BERTHO TP        | 22 - ZA des 2 Croix             |
|   | Candidat                                                                             | 7172                                                                                                    | 19/01/2021       | 01/09/2021          | APPRENTI CANALISATEUR - POSEUR<br>RÉSEAUX - BREST        | BOUYGUES ENERGIE | 29 - BREST - 29200              |
|   |                                                                                      | 7178                                                                                                    | 19/01/2021       | 01/09/2021          | APPRENTI CANALISATEUR - POSEUR<br>RÉSEAUX - FOUGERES     | BOUYGUES ENERGIE | 35 - LA SELLE EN LUITRE - 35133 |
|   | Vos demandes en cours                                                                | 7174                                                                                                    | 19/01/2021       | 01/09/2021          | APPRENTI CANALISATEUR - POSEUR<br>RÉSEAUX - LORIENT      | BOUYGUES ENERGIE | 56 - LORIENT - 56100            |
|   | BAC PRO 3A / - Bac Pro Travaux<br>Publics en 3 ans [entrée en Seconde] -<br>Ploërmel | 7177                                                                                                    | 19/01/2021       | 01/09/2021          | APPRENTI CANALISATEUR - POSEUR<br>RÉSEAUX - PLEURTUIT    | BOUYGUES ENERGIE | 35 - PLEURTUIT - 35730          |
|   | Ajouté il y a 21 heures                                                              | 7173                                                                                                    | 19/01/2021       | 01/09/2021          | APPRENTI CANALISATEUR - POSEUR<br>RÉSEAUX - QUIMPER      | BOUYGUES ENERGIE | 29 - QUIMPER - 29000            |
|   | <b>Q</b> S'inscrire à une formation                                                  | 7175                                                                                                    | 19/01/2021       | 01/09/2021          | APPRENTI CANALISATEUR - POSEUR<br>RÉSEAUX - SAINT-AVE    | BOUYGUES ENERGIE | 56 - SAINT-AVE - 56890          |
|   |                                                                                      | 7176                                                                                                    | 19/01/2021       | 01/09/2021          | APPRENTI CANALISATEUR - POSEUR<br>RÉSEAUX - SAINT-BRIFUC | BOUYGUES ENERGIE | 22 - TREGUEUX - 22950           |

# • Le détail de l'offre s'affiche •

### 17- Cliquez sur "Postuler"

| 9 |                               |                                                                    |                                                                                                    |                                                                                                    | 4 <sup>4</sup> 🜘                                                          |  |
|---|-------------------------------|--------------------------------------------------------------------|----------------------------------------------------------------------------------------------------|----------------------------------------------------------------------------------------------------|---------------------------------------------------------------------------|--|
|   | APPRENTI BER                  | ТНО ТР                                                             |                                                                                                    |                                                                                                    | 🥵 Accueil > 🎤 Les offres auxquelles je peux postuler > APPRENTI BERTHO TP |  |
|   | Offre Candidatu               | res                                                                |                                                                                                    |                                                                                                    | Postuler à l'offre                                                        |  |
|   | Entreprise                    |                                                                    | Formations a                                                                                                    | associées P                                                                                                    |                                                                           |  |
|   | BERTHO TP<br>22530 SAINT-GUEN |                                                                    | <ul> <li>➡ BAC PRO 1A /<br/>en Terminale] - P</li> <li>➡ BAC PRO 2A /<br/>en Première] - Pl</li> <li>➡ BAC PRO 3A /<br/>en Seconde] - Plc</li> <li>➡ CAP 1A / - CA</li> <li>TP en 1 an - Ploë</li> <li>➡ CAP 2A / - CA</li> <li>TP en 2 ans - Plo</li> </ul> | / - Bac Pro Travaux Publics en 1 an [entrée<br>Ploërmel<br>/ - Bac Pro Travaux Publics en 2 ans [entrée<br>loërmel<br>/ - Bac Pro Travaux Publics en 3 ans [entrée<br>oërmel<br>P Constructeur de Réseaux de Canalisations<br>irmel<br>P Constructeur de Réseaux de Canalisations<br>ërmel | Postuler X Retour                                                         |  |
|   | Détails de l'offre            |                                                                    |                                                                                                    |                                                                                                    |                                                                           |  |
|   | Intitulé :                    | APPRENTI BERTHO TP                                                 |                                                                                                    |                                                                                                    |                                                                           |  |
|   | Secteur<br>d'activité :       | Travaux publics et particuliers                                    |                                                                                                    |                                                                                                    |                                                                           |  |
|   | Secteurs<br>professionels :   | 🗲 Génie Civil - TP                                                 |                                                                                                    |                                                                                                    |                                                                           |  |
|   | Descriptif de la<br>mission : | Rattaché(e) au chef d'équipe, vous effect                          | uez des chantier de V                                                                                                    |                                                                                                    |                                                                           |  |
|   |                               | Votre mission consistera à des travaux de<br>urbain et non urbain. | terrassements, de re                                                                                                    | éseaux et petites maçonneries en milieu                                                                                                    |                                                                           |  |
|   | Début du<br>contrat :         | 09/01/2021                                                         | Durée de<br>contrat                                                                                                    | 24 mois                                                                                                    |                                                                           |  |
|   | Service :                     |                                                                    |                                                                                                    |                                                                                                    |                                                                           |  |
|   | Lieu :                        | ZA des 2 Croix                                                     | Département :                                                                                                    | 22                                                                                                    |                                                                           |  |
|   | Profil recherché<br>:         | Rigoureux(se), sérieux(se), attentif(ve)                           |                                                                                                    |                                                                                                    |                                                                           |  |
|   | Véhicule requis :             | Non                                                                | Facilité de<br>logement :                                                                                                    |                                                                                                    |                                                                           |  |

18- Lisez puis cochez la case "J'accepte les conditions de

### candidature..." puis cliquez sur "Déposer ma candidature"

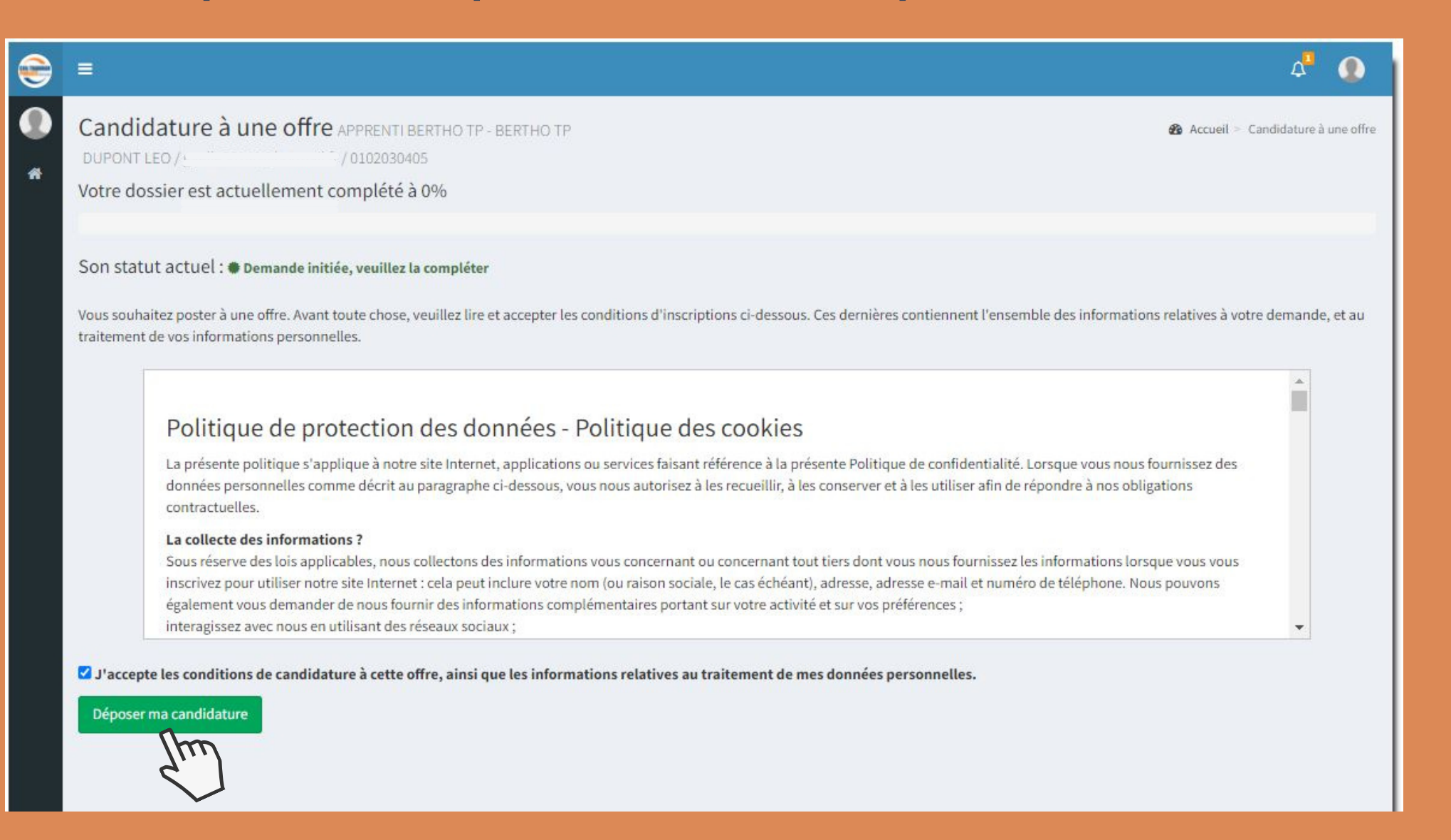

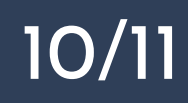

# 19- N'oubliez pas de mettre la lettre de motivation destinée à l'entreprise.

Puis, cliquez sur "Enregistrer les modifications"

| =                                                                                                    |                                                                                        | 4 <sup>4</sup> 🜔                                                                                                    |
|----------------------------------------------------------------------------------------------------|----------------------------------------------------------------------------------------|----------------------------------------------------------------------------------------------------|
| Candidature à une offre APPRENTIBERTHO TP - BERTHO<br>DUPONT LEO / / 0102030405<br>Votre dossier est actuellement complété à 100%                                                                                                    | )TP                                                                                    | 🍘 Accueil 🚿 Candidature à une off                                                                                                   |
| Son statut actuel : 🛛 En cours d'évaluation par le CFA                                                                                                    |                                                                                        |                                                                                                    |
| Dossier de candidature Annulation de la demande                                                                                                    |                                                                                        | i Candidature à une offre                                                                                                    |
| Dossier de candidature                                                                                                    |                                                                                        | Pour vous postuler à une offre, vous<br>devez renseigner l'ensemble des<br>informations obligatoires demandées.                     |
| Informations requises pour postuler à cette offre :<br>- Votre CV : il s'agit du CV enregistré dans votre demande d'inscription<br><b>Si vous vous êtes trompé(e) de CV</b> : vous pouvez le modifier sur votre<br>La modification mettra automatiquement à jour votre CV pour postule | à la formation.<br>e INSCRIPTION A LA FORMATION > ONGLET "Documents".<br>er à l'offre. | Tout dossier incomplet ne sera pas pris<br>en compte.                                                                               |
| <ul> <li>- Votre lettre de motivation : elle est OBLIGATOIRE pour postuler à l'off</li> <li>ATTENTION : pensez à nommer différemment toutes vos lettres de<br/>LdM_Entreprise2.pdf</li> </ul>                                                                                          | ire.<br>motivation. Par exemple : LdM_Entreprise1.pdf ///                              | Enregistrer les modifications                                                                                                    |
| Vous pouvez suivre les <u>MOOC AFi24</u> pour vous aider à rédiger votre let<br>PENSEZ A BIEN ENREGISTRER TOUTES VOS MODIFICATIONS                                                                                                    | tre de motivation.                                                                     | APPRENTI BERTHO TP - BERTHO TP + M a<br>jour automatique du statut à <b>En cours</b><br>d'évaluation par le CFA<br>il y a 7 minutes |
| Curriculum vitae (1 seul CV) * 🕢                                                                                                    | Lettre de motivation (1 seule) * 🕜                                                     | E LEO DUPONT a mis à jour le dossier sur<br>APPRENTI BERTHO TP - BERTHO TP                                                          |
| - Ploërmel<br>CV : DUPONT LEO - CV.pdf                                                                                                    | DUPONT LEO - LM.pdf<br>En attente de vérification par le CFA                           | il y a 12 minutes<br>LEO DUPONT a accepté les conditions<br>d'inscription à APPRENTI BERTHO TP - BERTH                              |
|                                                                                                    | Sélectionner le(s) fichier(s) à envoyer                                                | il y a 12 minutes<br>Candidature à APPRENTI BERTHO TP - BERTH                                                                       |

L'entreprise vous contactera si elle est intéressée par votre candidature. *Conseil : n'hésitez pas à postuler à plusieurs offres pour améliorer vos chances d'être retenu.* 

Votre admission sera définitive après acceptation du CFA, et à la signature d'un contrat d'app<u>rentissage avec une entreprise.</u>